# Moodle Guide Biodiversity e-Learning Platform

## Contents

| Introduction                                    | 2  |
|-------------------------------------------------|----|
| Creating a course                               | 3  |
| Adding a new course                             | 3  |
| To edit the course description or course title  | 4  |
| Making a course visible / invisible             | 6  |
| Enrollment                                      | 7  |
| Self-enrollment                                 | 7  |
| Manual enrollment:                              | 9  |
| Course Management                               | 11 |
| Adding content to your course                   | 12 |
| To add an activity or resource                  | 12 |
| Adding a SCORM package                          | 13 |
| Adding a certificate of course completion       | 15 |
| Activity access restrictions                    | 16 |
| Adding a survey or evaluation                   |    |
| Adding a discussion forum                       | 22 |
| Adding a quiz in Moodle                         | 24 |
| Managing the course                             | 27 |
| Adding or removing a minimum grade for a course | 27 |
| Viewing participant grades                      |    |
| Course reports                                  |    |
| Miscellaneous                                   | 30 |
| Viewing the course as a participant             |    |
| Creating bold text                              |    |
| Creating an unordered list                      | 30 |
| Creating an ordered list                        | 30 |
| Creating a new paragraph                        | 30 |
| Embedding a video from YouTube                  | 31 |
| Creating a course backup                        | 34 |

| Manually assigning a grade:                     | 35 |
|-------------------------------------------------|----|
| Log in as a participant:                        | 36 |
| Making a course available offline               | 39 |
| Additional resources for more advanced Moodling | 41 |

## Introduction

This document serves as a basic step-by-step guide on how to use Moodle to set-up an e-learning course through the SCBD platform (Biodiversity e-Learning Platform).

This guide will walk you through the basics of:

- Setting up a course roomUploading course materials
- Managing a course

The current Biodiversity e-Learning Platform uses Moodle version 2.8. URL of the Biodiversity e-Learning Moodle platform: <a href="https://scbd.unssc.org/">https://scbd.unssc.org/</a>

To create and manage courses on the Biodiversity e-learning Platform you must create a CBD account and request that you be granted manager rights. Log in using your SCBD account.

## **Creating a course**

#### Adding a new course

1. Scroll to the bottom of the course folder and select "Add a new course"

<text><text><text><text><text><text><section-header><text><text><text><text><text>

0

2. Fill in the information about the course (this information can be edited at any point) <u>Note</u> that the "Course Summary" is always visible on the main page of the course catalogue.

Add a new course

| - General              | ➤ Expend all                                    |
|------------------------|-------------------------------------------------|
| Course full name• ⑦    |                                                 |
| Course short name* (?) |                                                 |
| Course category ⑦      | Access to Genetic Resources and Benefit-sharing |
| Visible ⑦              | Show t                                          |
| Course start date ③    | 19 \$ April \$ 2018 }                           |
| Course ID number ⑦     |                                                 |
| - Description          |                                                 |
| Course summary ⑦       |                                                 |
|                        |                                                 |
|                        |                                                 |
|                        |                                                 |
|                        |                                                 |

- 3. In addition to the general information and description the following elements are provided when creating a new course:
- Course format
- Appearance
- Files and uploads
- Completion tracking
- Guest access
- Groups
- Role renaming ③

4. There are different course formats available. Currently the majority of courses on the platform are "Topics format". There are other formats to use depending on your individual needs and preferences.

| urse format        |                                  |                       |
|--------------------|----------------------------------|-----------------------|
| Format 🕐           | Topics format                    |                       |
|                    | Single activity format           |                       |
| Number of sections | Social form at<br>Topics form at |                       |
|                    | Weekly format                    |                       |
| Hidden sections ①  | Hidden sections are show         | n in collapsed form 🔻 |
|                    |                                  |                       |
| Course layout (?)  | Show all sections on one p       | page 🔻                |

5. Under files and uploads you can define the maximum upload size for files. We recommend you leave it at the default which is 600MB

| Files and uploads     |                           |   |  |
|-----------------------|---------------------------|---|--|
| Maximum upload size 🕐 | Site upload limit (600MB) | • |  |

6. Make sure that you enable completion tracking. This will allow you to monitor the progress of participants and get the statistics on course completion.

Files and uploads

| <ul> <li>Completion tracking</li> </ul> |       |   |  |
|-----------------------------------------|-------|---|--|
| Enable completion tracking ⑦            | Yes 🛊 | ← |  |
| ▶ Groups                                |       |   |  |

#### To edit the course description or course title

1. Access the category where the course is housed.

| NAVIGATION     |                                                            |  |  |  |  |
|----------------|------------------------------------------------------------|--|--|--|--|
| Home           | Course categories                                          |  |  |  |  |
| = My home      |                                                            |  |  |  |  |
| Site pages     | Access to Genetic Resources and Benefit-sharing (8)        |  |  |  |  |
| My profile     | Dissefet                                                   |  |  |  |  |
| My courses     | Biosalety (1)                                              |  |  |  |  |
|                | ▶ Economics, Trade and Biodiversity                        |  |  |  |  |
| ADMINISTRATION | > Miscellaneous (4)                                        |  |  |  |  |
|                | > Protected Areas (18)                                     |  |  |  |  |
|                |                                                            |  |  |  |  |
| dit settings   | [Restricted] E-learning Design Workshop for SCBD 2017 (28) |  |  |  |  |
| ▶ Users        | Access to Genetic Resources and Benefit-sharing (3)        |  |  |  |  |
| Tilters        | Economics, Trade and Biodiversity (2)                      |  |  |  |  |
| ▶ Reports      | ▶ [Restricted] E-Learning Development                      |  |  |  |  |
| 1 Backup       |                                                            |  |  |  |  |
| 🖕 Restore      | Traditional Knowledge (2)                                  |  |  |  |  |

2. Scroll to the bottom of the page at the left-side pane, under Administration, select "Manage this category"

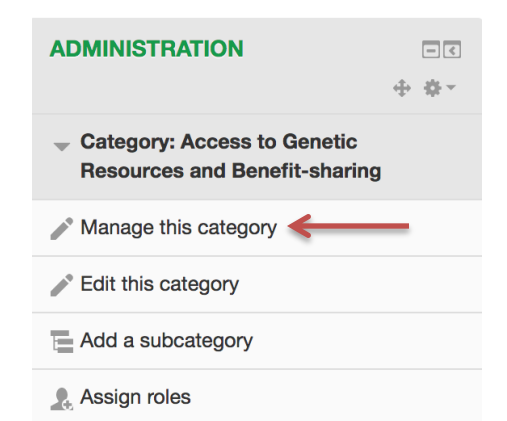

3. Next, under the right column, scroll to the course you wish to edit and click on the "settings" icon

#### Access to Genetic Resources and Benefit-sharing

| Create new course   Sort courses *   Per page: 20 *                                 |
|-------------------------------------------------------------------------------------|
|                                                                                     |
| Self-Paced Course: Establishing Legal Frameworks to Implement the Nagoya Protocol   |
|                                                                                     |
| Cours D'Auto-Apprentissage: Élaboration de Mesures pour la Mise en Œuvre du Protoco |

de Nagoya

4. Here you can make edits to the course's settings including full name, short name, visibility and summary. Edit course settings

| General                |                                                                                                    |    |
|------------------------|----------------------------------------------------------------------------------------------------|----|
| Course full name• 💿    | <span class="multilang" lang="en">Self-Paced Cours</span>                                                                                                    |    |
| Course short name* (?) | <span clast<="" lang="en" th=""><th></th></span>                                                                                                    |    |
| Course category ⑦      | Access to Genetic Resources and Benefit-sharing                                                                                                    | \$ |
| Visible ⑦              | Show \$                                                                                                    |    |
| Course start date 🗇    | 1 \$ July \$ 2017 }                                                                                                    |    |
| Course ID number ⑦     |                                                                                                    |    |
| - Description          |                                                                                                    |    |
| Course summary 🕀       | cspan lang="en" class="multilang"><br>cpp in collaboration with the International Development Law Organization and with the<br>support of the Japan Biodivensity Fund, the Secretariat of the Convention on Biological<br>Divensity developed the -learning course to support the implementation of the Nagoya<br>Protocol. The ocurse is comprised of eight modules covering the core requirements of<br>the Protocol and the key considerations and options awaitable for the design and<br>implementation of ABS frameworks, based on country experiences and lessons learned. |    |

#### Making a course visible / invisible

- 1. This setting allows you to make a course visible to the students in the course room, or hide it from students and other guests on the platform.
- 2. Head to the "Administration" tab for the category
- 3. Select "Manage this category"

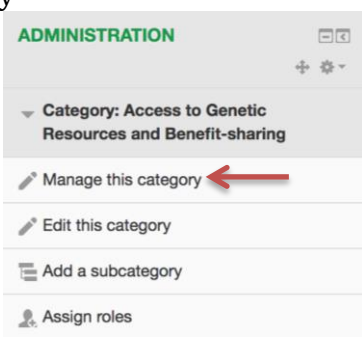

4. On the Right-hand column, click on the "EYE" icon for the course you wish to make visible or invisible

| Course and category                                                                                                    | managen           | nent | Viewing: Course categ                                                                | ories and courses - |
|----------------------------------------------------------------------------------------------------|-------------------|------|--------------------------------------------------------------------------------------|---------------------|
| Course categories                                                                                                    |                   |      | Access to Genetic Resources and Benefit-sharing                                      | Vicible             |
| Create new categ                                                                                                    | lory              |      | Create new course   Sort courses *   Per page: 20 *                                  | VISIDIE             |
| Access to Genetic Resources and Be                                                                                                    | nefit-sharing     |      | 🕂 📃 Self-Paced Course: Establishing Legal Frameworks to Implement the Nagoya Prot    | ocol \$ × 8 ↓       |
|                                                                                                    | ◎ ↓ 尊 -           | 8 🖓  | 🕂 🔲 Cours D'Auto-Apprentissage: Élaboration de Mesures pour la Mise en Œuvre du P    | rotocol de Nagoya   |
| Biosafety                                                                                                    | @ ↑ ↓ ☆ -         | 1 😳  |                                                                                      | \$ X @ ↑ ↓          |
| Economics, Trade and Biodiversity                                                                                                    | @ ↑ ↓ ☆ -         | 0 😳  | 💠 📄 Curso de Autoaprendizaje: Estableciendo Medidas para Implementar el Protocolo    | de Nagoya           |
| Miscellaneous                                                                                                    | ∅ ↑ ↓ ☆ ·         | 4 👽  |                                                                                      | \$ X @ ↑ ↓          |
| Protected Areas                                                                                                    | @ ↑ ↓ ☆-          | 18 🖓 | <b>4</b> 🗆                                                                           |                     |
| Image: The second second se | hop for SCBD 2017 |      | Atelier de l'Afrique centrale: ÉLABORATION DE MESURES POUR LA MISE EN ŒUVRE D        | U PROTOCOLE DE      |
|                                                                                                    | ダ ↑ ↓ ☆ -         | 28 🖓 | NAGOYA                                                                               |                     |
| <ul> <li>Access to Genetic Resources and Be</li> </ul>                                                                                                    | nefit-sharing     |      |                                                                                      | ☆×◎↑↓               |
|                                                                                                    | ダ ↑ ↓ ☆ -         | 3 🖓  | $\oplus$ Asia Course: Establishing Legal Frameworks to Implement the Nagoya Protocol | \$ X @ ↑ ↓          |
| Economics, Trade and Biodiversity                                                                                                    | ダ ↑ ↓ ☆ -         | 2 🖓  | 💠 📄 Curso Regional América Latina: Estableciendo Medidas para Implementar el Proto   | colo de Nagoya      |
| Image: Image: | ∅ ↑ ↓ ☆-          | 0 😳  |                                                                                      | \$ X 9 1 4          |
|                                                                                                    |                   |      |                                                                                      | Invisible           |

#### **Enrollment**

There are three types of enrollment: manual, self-enrolment, and guest access. We recommend that self-enrollment be used. Managers and teachers can manually enroll participants into a course (see instructions below). Guest access will allow participants to access the course and modules without logging into the platform or having an account. Self-enrollment can be done with or without a key (password). For closed courses, it is recommended to set a key that should be provided to participants along with the instructions on how to enroll in the course.

- 1. Click "Turn Editing On" under Administration
- 2. Click on "Users" and click on Enrollment Methods

|         | NAVIGATION                                                                                       | Enrolme    | nt methods                  |                   |         |          |        |
|---------|--------------------------------------------------------------------------------------------------|------------|-----------------------------|-------------------|---------|----------|--------|
|         | Home                                                                                             |            |                             | Name              | lleare  | Up (Dour | . Edit |
|         | <ul> <li>My home</li> </ul>                                                                      |            |                             | Manual enrolmente | G       | op/Down  | Y et é |
|         | Site pages                                                                                       |            |                             | Guest access      | 0       | * 7      | Xa     |
|         | My profile                                                                                       |            |                             | IDLO 2018         | 16      | *        | X @ ð  |
|         |                                                                                                  |            |                             | 1020 2010         | 10      | T        | ~ ~ #  |
| - 11    | Asia Course on ABS Legal Frameworks                                                              |            |                             | Add method        | _       |          |        |
|         | <ul> <li>Participants</li> <li>Establishing Legal Frameworks to Implement the<br/>Nag</li> </ul> |            |                             | Choose            |         |          |        |
|         |                                                                                                  |            |                             |                   |         |          |        |
| elf-en  | rollment                                                                                         |            |                             |                   |         |          |        |
| 1.      | Open the "Users" tab                                                                             |            |                             |                   |         |          |        |
|         | -                                                                                                |            | ADMINISTRATION              |                   |         |          |        |
|         |                                                                                                  |            | Tourse administration       |                   |         |          |        |
|         |                                                                                                  |            | 🧨 Turn editing on           |                   |         |          |        |
|         |                                                                                                  |            | - Edit settings             |                   |         |          |        |
|         |                                                                                                  |            | A Course completion         |                   |         |          |        |
|         |                                                                                                  |            | ▼ Licare                    |                   |         |          |        |
|         |                                                                                                  |            | & Enrolled users            |                   |         |          |        |
|         |                                                                                                  |            | Enrolment methods           |                   |         |          |        |
|         |                                                                                                  |            | Croups                      |                   |         |          |        |
|         |                                                                                                  |            | Permissions     Other users |                   |         |          |        |
| 2       | Select the option: "Fn                                                                           | rolmont m  | ethods"                     |                   |         |          |        |
| 2.<br>2 | Choose "Add method"                                                                              | and "Solf  | onnolmont"                  |                   |         |          |        |
| з.      | choose Add method                                                                                | and Sen-   | emonnent                    |                   |         |          |        |
|         | Enrolr                                                                                           | nent metho | ds                          |                   |         |          |        |
|         |                                                                                                  |            | Name                        | Users             | Up/Down | Edit     |        |
|         |                                                                                                  |            | Self enrolment (Studer      | nt) 137           |         | X @ \$   |        |
|         |                                                                                                  |            | Add method                  |                   |         |          |        |
|         |                                                                                                  |            | ✓ Choose                    |                   |         |          |        |
|         |                                                                                                  |            | Self enrolment              |                   |         |          |        |
|         |                                                                                                  |            | Manual enrolments           |                   |         |          |        |

- 4. For closed courses add an enrolment key otherwise leave blank.
  - a. Unmasking the enrollment key will make it visible to you as you are writing it.

| Self enrolment               |         |        |
|------------------------------|---------|--------|
| - Self enrolment             |         |        |
| Custom instance name         |         |        |
| Allow existing enrolments ⑦  | Yes \$  |        |
| Allow new enrolments (?)     | Yes \$  |        |
| Enrolment key (?)            |         | Unmask |
| Use group enrolment keys (?) | No \$   |        |
| Default assigned role        | Student | \$     |

- 5. After creating a self-enrolment method for participants, you have the option to add a customized message for self-enrolled users to receive via email upon successful enrolment in the course.
  - a. On the same page where you will add the enrollment key, you will find other options related to self-enrolment of participants

| NAVIGATION IC<br>+ + +                                                                           | Self enrolment                    |                                                                                                    |                              |                                         |                      |
|--------------------------------------------------------------------------------------------------|-----------------------------------|----------------------------------------------------------------------------------------------------|------------------------------|-----------------------------------------|----------------------|
| Home                                                                                             | Self enrolment                    |                                                                                                    |                              |                                         |                      |
| = Myhome                                                                                         | Custom instance name              | IDLO 2018                                                                                            |                              |                                         |                      |
| Site pages                                                                                       |                                   |                                                                                                    | The enrollm                  | nent key will                           |                      |
| My profile                                                                                       | Allow existing enrolments ()      | Yes ¥                                                                                                | allow only p                 | participants who                        |                      |
| ✓ Current course                                                                                 | Allow new enrolments ⑦            | Yes 🔻                                                                                                | have the pa                  | ssword to access                        |                      |
| ▼ Asia Course on ABS Legal Frameworks                                                            | Enrolment key ③                   |                                                                                                    | and register                 | for the course                          |                      |
| <ul> <li>Participants</li> <li>Establishing Legal Frameworks to Implement the<br/>Nag</li> </ul> | Use group enrolment keys ③        | No 🔻                                                                                                 | Enrollment d                 | uration allows                          |                      |
| ▶ My courses                                                                                     | Default assigned role             | Student V                                                                                            | students to b                | e participants on                       |                      |
|                                                                                                  | Enrolment duration ⑦              | 0 days 🔻 🛛 Enable                                                                                    | the course for               | r a set number of                       |                      |
| ADMINISTRATION                                                                                   | Notify before enrolment expires ③ | No                                                                                                   | if necessary.                | or can be enabled                       |                      |
|                                                                                                  | Notification threshold ⑦          | 1 days 🔻                                                                                             |                              |                                         |                      |
|                                                                                                  | Start date (?)                    | 19 V April V 2018 V 18 V                                                                             | 15 🔻 🛗 🗆 Enable              |                                         |                      |
| Edit settings                                                                                    | End date @                        | 10 ¥ Arril ¥ 2019 ¥ 19 ¥                                                                             |                              |                                         |                      |
| Course completion                                                                                |                                   | 19 · April · 2010 · 10 ·                                                                             |                              |                                         |                      |
| ✓ Users                                                                                          | Unenrol inactive after 🕐          | Never 🔻                                                                                              |                              |                                         |                      |
| Enrolled users                                                                                   | Max enrolled users (?)            | 0                                                                                                    |                              | To send a course v                      | velcome              |
| Endinent menious     Manual enrolments     IDLO 2018                                             | Send course welcome message ③     |                                                                                                    |                              | message, check the<br>enter your custom | e box and<br>welcome |
| Groups     Permissions                                                                           | Custoni welcome message 🕐         | Welcome to Establishing Legal Frameworks to In<br>Nagoya Protocol: a course organized jointly by ID  | nplement the                 | message in the tex                      | t box                |
| 2. Other users                                                                                   |                                   | SCBD.                                                                                                |                              | below. The welcom                       | ne                   |
| LUnerrol me from Asia Course on ABS Legal<br>Frameworks                                          |                                   | We are pleased to have you here for this capacit<br>program and look forward to learning and working | y development<br>g together. | participants via en                     | nail.                |
| T Filters                                                                                        |                                   | The eight modules of the online course will introd                                                   | luce you to the              | -                                       |                      |
|                                                                                                  |                                   |                                                                                                    |                              |                                         |                      |

#### **Manual enrollment:**

- 1. Manual enrolment is an option for all courses but before this can be done the participant must establish a SCBD account.
- 2. In order to manually enroll a participant:
  - Select the (+) icon beside "Manual enrolments"

#### **Enrolment methods**

| Name              | Users | Up/Down  | Edit      |
|-------------------|-------|----------|-----------|
| Manual enrolments | 6     | $\Psi$   | X @ 2. \$ |
| Guest access      | 0     | <b>Υ</b> | X \$      |
| IDLO 2018         | 16    | ተ        | X©¢       |
| Add method        |       |          |           |
| Choose V          |       |          |           |

- The page (as seen below) will allow you to search for users with an SCBD account.
- You may search by name or email or the person in question.

#### Manual enrolments

| Enrolled users                                                                                                    |   |                                                                                   | Not enrolled users                                     |
|----------------------------------------------------------------------------------------------------|---|-----------------------------------------------------------------------------------|--------------------------------------------------------|
| Enrolled users (6)<br>Jorge Cabrera (jorgecmedaglia@hotmail.com)<br>Caroline Monja (cmonja@idlo.int)<br>Yolanda Saito (ysaito@idlo.int)<br>Yasmeen Shahzadeh (yasmeen.shahzadeh.intern@cbd.int)<br>Kristina Taboulchanas (Kristina.taboulchanas@cbd.int)<br>Giulia Zevi (gzevi@idlo.int) | 4 | Assign role Student Enrolment duration Unlimited Starting from Today (19/04/18) V | Too many users (1021) to show<br>Please use the search |
|                                                                                                    | Ŧ | Remove ►                                                                          | Ļ                                                      |
| Search Clear                                                                                                    |   |                                                                                   | Search Clear                                           |

• Next, select the participant you want to add to the course, and click "Add"

#### Manual enrolments

| Enrolled users                                                                                                    |   |                                                                                                    | Not enrolled users                                                                  |
|----------------------------------------------------------------------------------------------------|---|----------------------------------------------------------------------------------------------------|-------------------------------------------------------------------------------------|
| Enrolled users (6)<br>Jorge Cahrera (jorgemedaglia@hotmail.com.)<br>Caraline Monia (cmonja@idio.int)<br>Yolanda Saito (ysaito @idio.int)<br>Yasmeen Shahzadeh (yarenen shahzadeh intern @obd.int)<br>Kristina Taboulchanas (Kristina.taboulchanas@cbd.int)<br>Giulia Zevi (gzevi@idio.int) | • | Add<br>Assign role<br>Student<br>Enrolment duration<br>Unlimited<br>Starting from<br>Today (19/04/18) | Matching not enrolled users (1)<br>Yasmeen Shahzadeh (shahzadeh yasmeen @gmail.com) |
| Search                                                                                                    | Ŧ | Hemove ▶                                                                                              | Search<br>Yasmeen Clear                                                             |

<u>NOTE:</u> No automatic welcome message can be sent to participants who are manually enrolled.

## **Course Management**

To manage the course room and course catalogue, enter the category the courses are in, and select "Manage this category"

| ADMINISTRATION       | - < |
|----------------------|-----|
|                      |     |
| Manage this category |     |
| Edit this category   |     |
| Add a subcategory    |     |
| Assign roles         |     |
| Permissions          |     |
| 2 Check permissions  |     |

## Course and category management

#### Course categories

#### Create new category

| <ul> <li>Access to Genetic Resources and Ber</li> </ul> | nefit-sharing    |      |
|---------------------------------------------------------|------------------|------|
|                                                         | @ ∳ ∲-           | 8 🗘  |
| Biosafety                                               | @ ↑ ↓ ☆-         | 19   |
| Economics, Trade and Biodiversity                       | @ ↑ ↓ ☆-         | 0 🕫  |
| <ul> <li>Miscellaneous</li> </ul>                       | Ø ↑ ↓ ☆-         | 4 👽  |
| <ul> <li>Protected Areas</li> </ul>                     | @ ↑ ↓ ☆-         | 18 💱 |
| [Restricted] E-learning Design Worksh                   | op for SCBD 2017 |      |
|                                                         | ダ ↑ ↓ ☆ -        | 28 💱 |
| <ul> <li>Access to Genetic Resources and Ber</li> </ul> | efit-sharing     |      |
|                                                         | ダ ↑ ↓ ☆ -        | 3 🗘  |
| Economics, Trade and Biodiversity                       | Ø ↑ ↓ ♀-         | 2 💱  |
| [Restricted] E-Learning Development                     | ダ ↑ ↓ ☆ -        | 09   |
| <ul> <li>Traditional Knowledge</li> </ul>               | @ ↑ ↓ ☆-         | 2 💱  |
| SCBD Internal                                           | <i>∞</i> ↑ ☆ -   | 09   |

#### Sorting

| Selected categories <pre> •</pre>  |   |
|------------------------------------|---|
| Sort by Category name ascending    | ۳ |
| Sort by Course full name ascending | • |
| Sort                               |   |

|                                                                                    |                               | Use the "Settings"<br>icon to make                                                     |
|------------------------------------------------------------------------------------|-------------------------------|----------------------------------------------------------------------------------------|
| Viewing: Cou                                                                       | irse categories ar            | course description,<br>course title.                                                   |
| Access to Genetic Resources and Benefit-sharing                                    |                               | completion tracking,                                                                   |
| Create new course   Sort courses *   Per page: 20 *                                |                               |                                                                                        |
| 🕂 🗐 Self-Paced Course: Establishing Legal Frameworks to Implement the Na           | igoya Protocol 🧔              | X @ \                                                                                  |
| 🕂 🔲 Cours D'Auto-Apprentissage: Élaboration de Mesures pour la Mise en Œ           | uvre du Protocol              | de Nagoya                                                                              |
| 🕂 🗏 Curso de Autoaprendizaje: Estableciendo Medidas para Implementar el F          | Protocolo de Nag              | oya                                                                                    |
| +                                                                                  | Use the c                     | the arrow keys to rearrange<br>order of the courses as they                            |
| Atelier de l'Afrique centrale: ELABORATION DE MESURES POUR LA MISE El<br>DE NAGOYA | appe                          | ear in the course catalogue                                                            |
|                                                                                    | \$ X                          | ○ ↑ ↓                                                                                  |
| 💠 🔲 Asia Course: Establishing Legal Frameworks to Implement the Nagoya P           | Protocol 🚸 🗙                  |                                                                                        |
| 🚸 🔲 Curso Regional América Latina: Estableciendo Medidas para Implement:           | ar el Protocolo de            | e Nagoya                                                                               |
|                                                                                    | * ×                           | · ダ ↑ ↓                                                                                |
| 🚸 🔲 Только по приглашению: Принятие мер по реализации Нагойского пр                | отокола 🔹 🗙                   | Ø↑↓                                                                                    |
| ⊕ INTRODUCTION À L'ACCÈS ET LE PARTAGE DES AVANTAGES                               | 0                             | ***                                                                                    |
| Showing all 8 courses                                                              |                               |                                                                                        |
| Move selected courses to Choose                                                    | Use the<br>a course<br>Hidden | "Eye" icon to hide or show<br>in the course catalogue.<br>courses will only appear for |
| Move                                                                               | adminis<br>course.            | trators or managers of the                                                             |

## Adding content to your course

#### To add an activity or resource

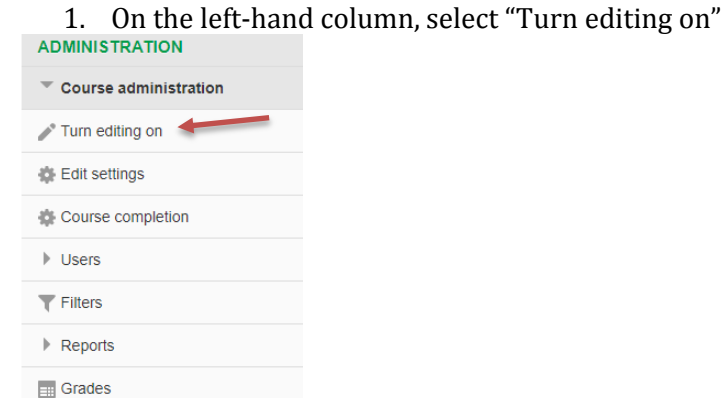

- 2. Scroll to the bottom of existing activities
- 3. Select "Add an activity or resource"

In the settings for the activity or resource added, you can change settings to restrict access to the activity, create minimum requirements to access the activity, add grading, or marking it complete.

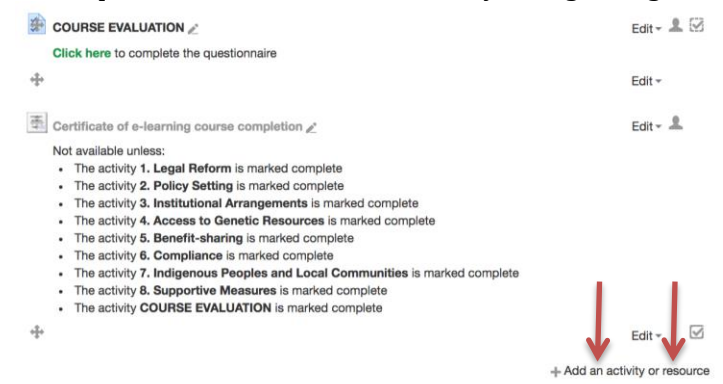

#### Available activities: X Add an activity or resource ACTIVITIES Select an activity or resource to view its help Double-click on an activity or resource name to O Assignment quickly add it. Certificate Chat Available resources: Choice RESOURCES O Detabase O Book External tool Forum O File Glossary O Folder H-P Interactive Conte IMS content package Lesson Questionnaire Label Quiz Page SCORM package O Survey Cancel Wiki Workshop

## Adding a SCORM package

- 1. Turn editing on
- 2. Click on "Add an activity or resource"
- 3. Click on "SCORM package"
- 4. Begin by adding the name and description of the module.

Adding a new SCORM package <sup>®</sup>

• Optional: check the box to make the module description visible in the course room

| ✓ General                                                                                                    |                                                                                                    |                                                       |
|----------------------------------------------------------------------------------------------------|----------------------------------------------------------------------------------------------------|-------------------------------------------------------|
|                                                                                                    | Name*                                                                                                    |                                                       |
| D                                                                                                    | escription*                                                                                                    | TML format                                            |
| Display description on co<br>Package                                                                                                  | ourse page 🛛 🗍                                                                                                    | ←                                                     |
| Package file ⑦                                                                                                    |                                                                                                    | Maximum size for new files : Unimited, maximum attact |
|                                                                                                    |                                                                                                    |                                                       |
|                                                                                                    |                                                                                                    |                                                       |
|                                                                                                    | Files     Files     I     I     | You can drag and drop files here to add them.         |
| Auto-update frequency ())                                                                                                    | Files     Files     Files     I     I | Vou can drag and dop files here to add them.          |
| Auto-update frequency ⑦                                                                                                    | Fies                                                                                                    | You can drag and drop files have to add them.         |
| Auto-update frequency ⑦<br>Appearance                                                                                                 |                                                                                                    | Vou can drag and dop fies here to add them.           |
| Auto-update frequency ⑦<br>Appearance<br>Display package                                                                              | Never                                                                                                    | You an drag and drop first here to add them.          |
| Auto-update frequency ①<br>Appearance<br>Display packape<br>Display activity name ①                                                   | New window                                                                                                    | You can drag and drop files have to add them.         |
| Auto-update frequency ①<br>Appearance<br>Display package<br>Display activity name ①<br>Display course structure on entry<br>page<br>① | New window                                                                                                    | You can drag and drop files have to add them.         |

Note: for most courses on this e-learning platform, the module will open in a new window. Make sure this setting is configured by changing the "Display package" setting to "New window" as shown in the image above.

| - Grade                                                                                                    |                                                                                                    |
|----------------------------------------------------------------------------------------------------|----------------------------------------------------------------------------------------------------|
| Grading method ⑦ Highest grade ▼ Maximum grade 100 ▼ Attempts management                                                                                                    | For all courses, the grading is automatically<br>set to a maximum grade of 100. The highest<br>grade achieved by the participant is the one<br>that will register regardless of the number of<br>attempts. We recommend you set it at 70%.                                                                                                    |
| Number of attempts ⑦ Unlimited attempts ▼     Attempts grading ⑦ Highest attempt ▼     Force new attempt ⑦ No ▼     Lock after final attempt ⑦ No ▼                                                                                                    | The number of attempts can be configured here too.                                                                                                    |
| Restrict access   Access restrictions None   Add restriction   Activity completion   Completion tracking ?   Students can manually mark the activity as complete   Require view   Student must view this activity to complete it   Require grade ?   Student must receive a grade to complete this act   Require status ?   Passed   Completed   Expect completed on ?   23 v   April v   State and right m to come | These aspects of the course are important in determining<br>how the course will be managed.  1. Completion tracking: you have the option of<br>allowing students to mark the module completed at<br>their own pace, not indicating activity completion at<br>all, or setting conditions for completion. 2. Require view and require grade determine the<br>conditions for the activity to be marked complete 3. Administrators and teachers have the option to set a<br>minimum score for the course For most courses, the activity is configured such that it is<br>marked completed when students pass AND complete the<br>course with a minimum grade of 60. Students are also<br>required to view the activity and receive a grade in order to |

5. To make edits to these settings, turn editing on. Click on "Edit" and then "Edit settings" for the SCORM package you want to make edits to.

| 🕆 📒 1. Legal Reform 🖉                | Edit -        |           |
|--------------------------------------|---------------|-----------|
| 🕆 📕 2. Policy Setting 🖉              | Edit settings | $\square$ |
| 🕆 📕 3. Institutional Arrangements 🖉  | → Move right  | Ø         |
| 🕆 📕 4. Access to Genetic Resources 🖉 | ← Move left   | Ø         |
| 🕆 📕 5. Benefit-sharing 🖉             | Hide          | $\square$ |

<u>NOTE</u>: Making edits to activity completion after the module has been completed will risk erasing participants' data. For this reason, it is important to make sure the settings for the course are all correct prior to inviting participants to begin.

Participants' grades and tracking of their activity completion can be viewed under "Grades" and "Reports" (further discussed later in this manual).

## Adding a certificate of course completion

- 1. Turn editing on
- 2. Click on "Add an activity or resource"
- 3. Click on "Certificate"
- 4. Add the certificate name and optionally an introduction to the certificate.

#### 🗏 Adding a new Certificate

| General           |             |    |
|-------------------|-------------|----|
| Certificate Name* |             |    |
| Introduction      |             |    |
|                   |             |    |
|                   |             |    |
|                   |             |    |
|                   |             | 10 |
|                   | HTML format |    |

## Additional certificate settings:

| ✓ Issue Options Enail Teachers ⑦ Enail Others ⑦ Delivery ⑦ Save Certificates ⑦ Bequired minutes in course ⑦ | No V<br>Open in new window V<br>No V | These settings can be turned on if you want teachers or<br>course administrators to be notified when a participant is<br>able to complete the course and download their<br>certificate |
|----------------------------------------------------------------------------------------------------|--------------------------------------|----------------------------------------------------------------------------------------------------|
| ✓ Text Options Print Date ⑦ Date Format ⑦                                                                   | No V                                 | Change the setting on "Print date" in<br>order to have the date the certificate<br>was issued appear on the certificate.                                                               |
| Print Code ⑦<br>Print Grade ⑦<br>Grade Format ⑦                                                             | No V<br>No V                         |                                                                                                    |
| Print Outcome ⑦<br>Print Credit Hours ⑦<br>Print Teacher Name(s) ⑦                                          |                                      |                                                                                                    |
| Custom Text ①                                                                                               |                                      |                                                                                                    |

| A4 Non-Embedded V       | Different types of certificates are already<br>available on the platform. These can only be<br>uploaded by UNSSC. Several generic ones<br>exist!                                                                                  |
|-------------------------|----------------------------------------------------------------------------------------------------|
| No                      |                                                                                                    |
| No 🔻                    |                                                                                                    |
| No T                    |                                                                                                    |
| No T                    |                                                                                                    |
| No T                    |                                                                                                    |
|                         |                                                                                                    |
|                         |                                                                                                    |
| None<br>Add restriction | Adding restrictions to the certificate is important to<br>make sure that participants successfully complete all<br>modules before being able to download the certificate<br>(see "adding restrictions" section in this document!) |
|                         | A4 Non-Embedded   Landscape   No   No   No   No   No   No   No   No   Add restriction                                                                                                    |

#### **Activity access restrictions**

After creating an activity or a resource, you may want to restrict access to the activity. This is especially useful for restricting access to a certificate.

- 1. Turn on editing
- 2. Locate the activity for which you want to make changes. Click on "Edit" then "Edit settings"

| 🟝 Certificate of e-learning course completion 🖉                                                                                                    | Edit - 👤 |
|----------------------------------------------------------------------------------------------------|----------|
| Not available unless:<br>• The activity <b>1. Legal Reform</b> is marked complete<br>• The activity <b>2. Policy Setting</b> is marked complete<br>• The activity <b>3. Institutional Arrangements</b> is marked complete<br>• The activity <b>4. Access to Genetic Resources</b> is marked complete<br>• The activity <b>5. Benefit-sharing</b> is marked complete<br>• The activity <b>5. Benefit-sharing</b> is marked complete<br>• The activity <b>7. Indigenous Peoples and Local Communities</b> is marked complete<br>• The activity <b>8. Supportive Measures</b> is marked complete |          |
| The activity COURSE EVALUATION is marked complete                                                                                                    |          |
| ÷                                                                                                    | Edit-    |

3. Click on "Restrict access" and "Add restriction"

|                     | Add restriction                                                     |                                                         |
|---------------------|---------------------------------------------------------------------|---------------------------------------------------------|
| Activity completion | Require students to complete (or not<br>complete) another activity. |                                                         |
| Date                | Prevent access until (or from) a specified date and time.           | These are the different                                 |
| Grade               | Require students to achieve a specified grade.                      | restrictions that can be set.<br>- Setting restrictions |
| Language            | Require students to use a certain<br>language.                      | based on language, us profile, date, and                |
| User profile        | Control access based on fields within the<br>student's profile.     | - Most commonly used                                    |
| Restriction set     | Add a set of nested restrictions to apply<br>complex logic.         | activity completion                                     |
|                     | Cancel                                                              |                                                         |

- 4. To set a user restriction based on completing a module, select "Activity Completion"
  - a. Students should either be obliged to complete one, more, or all of the following restrictions in order to gain access to an activity.

| PRestrict access    |                                          |                                                                         |      |  |
|---------------------|------------------------------------------|-------------------------------------------------------------------------|------|--|
| Access restrictions | Student must v match all                 | of the following                                                        |      |  |
|                     | Activity completion 1. Legal Reformation | m Turn must be marked complete                                          | r] × |  |
|                     | and                                      | must be marked complete<br>must not be marked complete                  |      |  |
|                     | Activity completion     2. Policy Setti  | ng must be complete with pass grade<br>must be complete with fail grade | ×    |  |
|                     | and                                      |                                                                         |      |  |

## Adding a survey or evaluation

- 1. Turn editing on
- 2. Scroll to the bottom of the course page and select "Add an activity or resource"

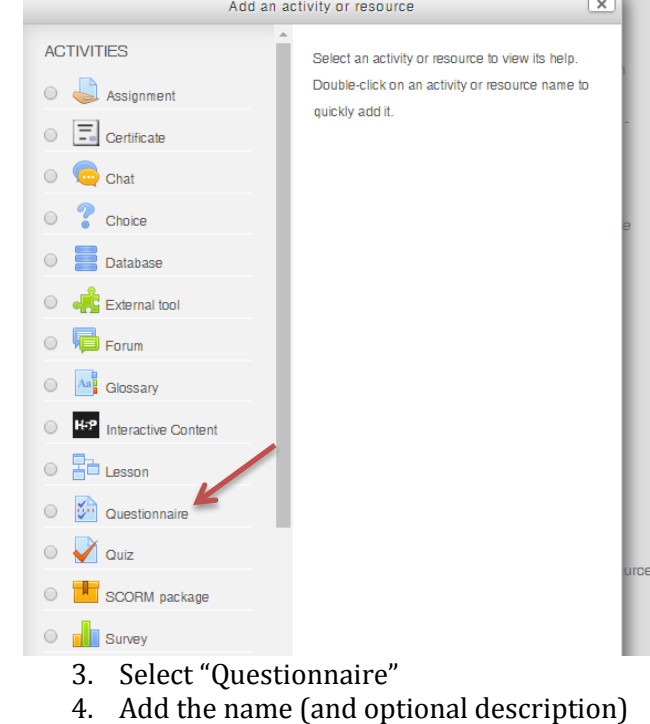

■General

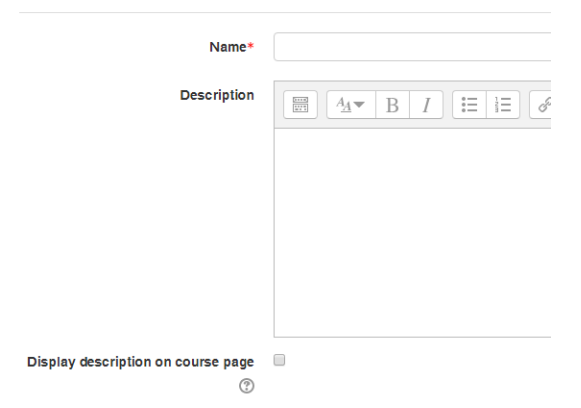

#### 5. Additional settings:

| <ul> <li>Response options</li> </ul>        | -                                         | <ul> <li>Setting: participants can answer this<br/>evaluation as often as they want, once a<br/>month, once a week, or just once.</li> </ul> |                             |                  |
|---------------------------------------------|-------------------------------------------|----------------------------------------------------------------------------------------------------|-----------------------------|------------------|
| Туре 💮                                      | respond many                              |                                                                                                    |                             |                  |
| Respondent Type 🕐                           | fullname v                                |                                                                                                    |                             |                  |
| Students can view ALL responses             | After answering the questionnaire 🔻       |                                                                                                    |                             |                  |
| Save/Resume answers ⑦                       | No •                                      |                                                                                                    |                             |                  |
| Allow branching questions $\textcircled{O}$ | No •                                      |                                                                                                    |                             |                  |
| Auto numbering 💿                            | Auto number pages and questions           | <b>7</b>                                                                                                    |                             |                  |
| Submission grade                            | No grade 🔻                                |                                                                                                    | You also have the option to | copy an existing |
| ■ Content options     ⑦                     |                                           |                                                                                                    | of manually adding your ov  | wn content.      |
| Create new                                  | ۲                                         |                                                                                                    |                             |                  |
| Copy existing                               | COURSE EVALUATION [Asia Cour<br>Protocol] | rse: Establishing Leç                                                                                                    |                             |                  |
| Use template                                | (No template questionnaires.)             |                                                                                                    |                             |                  |
| Use public                                  | Exit Survey [PoWPA Module 9: App          | propriate Technology                                                                                                    |                             |                  |
|                                             | Encuesta [PoWPA Module 8: Protect         | cted Area Policy Env                                                                                                    |                             |                  |
|                                             | Exit Survey [PoWPA Module 7: Pro          | tected Area Particip:                                                                                                    |                             |                  |

#### To add questions to the evaluation form:

1. With "Editing" on, click on the Evaluation form

Edit - Los Complete • The activity M1 - Правовая реформа is marked complete • The activity M2 - Формирование политики is marked complete • The activity M3 - Организационные мероприятия is marked complete • The activity M4 - Доступ к генетическим ресурсам is marked complete • The activity M5 - Совместное использование выгод is marked complete • The activity M6 - Меры по поддержке is marked complete • The activity M7 - Коренные народы и местные общины is marked complete • The activity M8 - Меры по поддержке is marked complete • The activity M8 - Меры по поддержке is marked complete • The activity M8 - Меры по поддержке is marked complete • The activity M8 - Меры по поддержке is marked complete

This questionnaire does not contain any questions.

Add questions

3. There are several types of questions that can be added

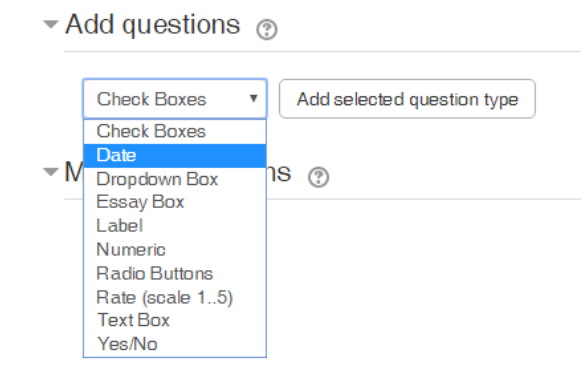

## 4. To add a check box question:

Adding Check Boxes question ③

| Question Name ③                  | [] |
|----------------------------------|----|
| Response is required ⑦<br>Ves No |    |
| Min. forced responses            | 0  |
| Max. forced responses            | 0  |

#### 5. To add a grid question:

- Editing Rate (scale 1..5) question ③

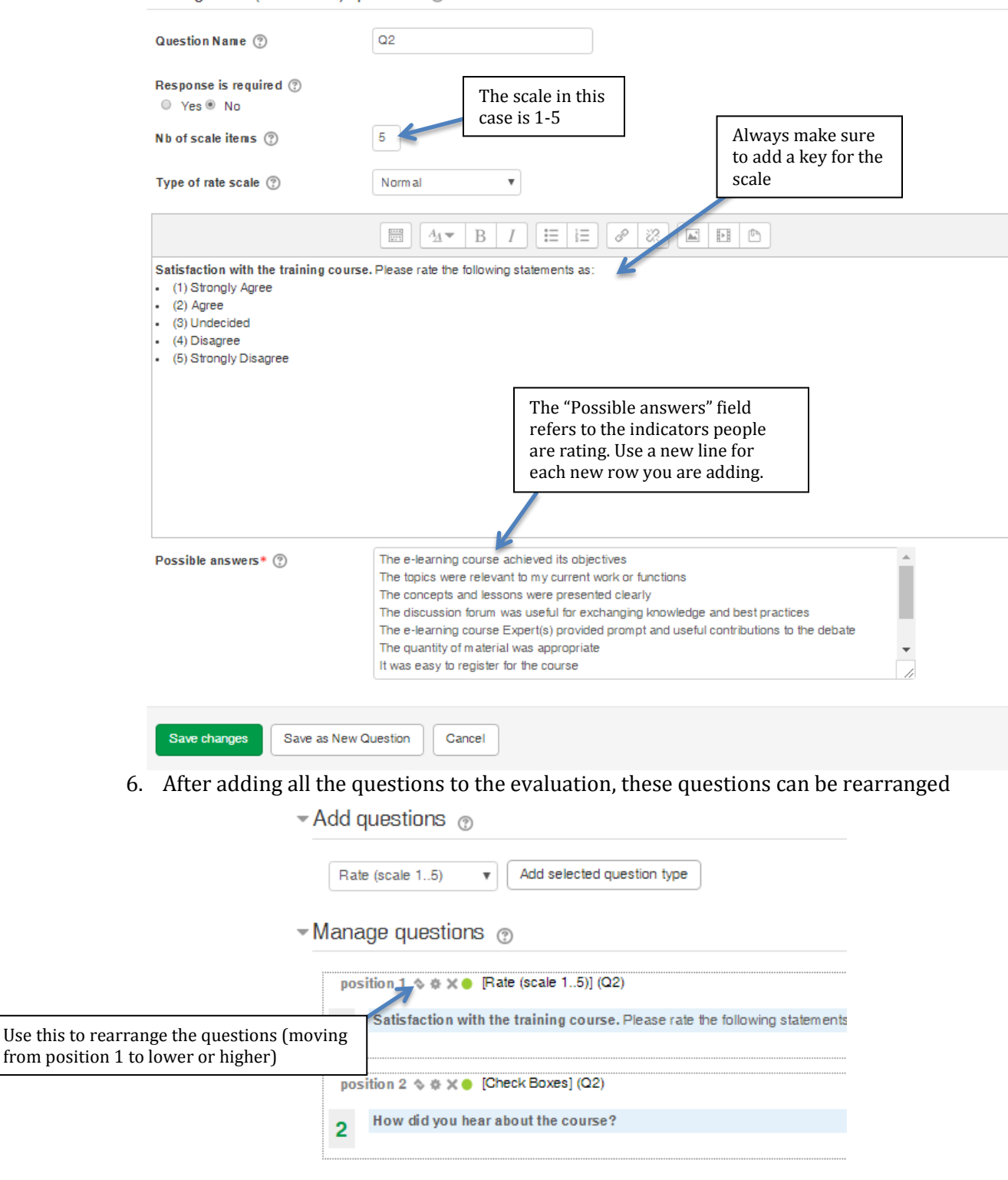

7. You can change the settings for individual questions making them required or optional. A shortcut to this is:

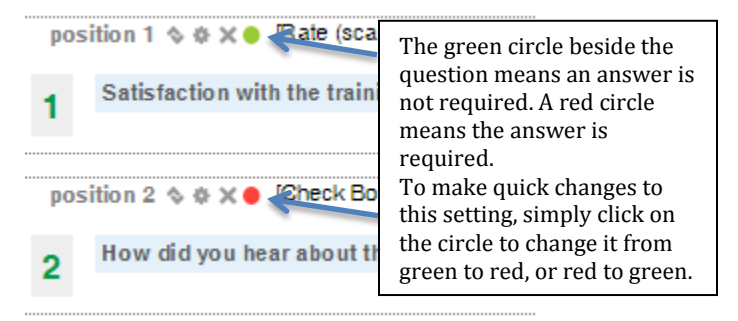

#### Adding a discussion forum

- 1. Turn editing on (under Administration)
- 2. Click on "Add activity or resource"
- 3. Select "Forum"

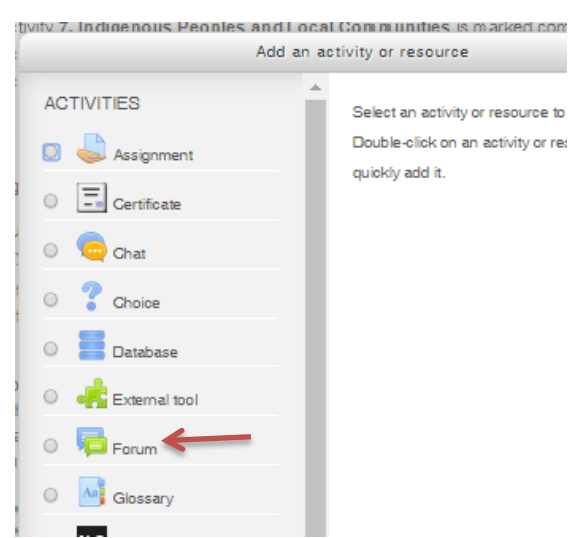

- 4. Fill in the information about the discussion forum
- 5. There are different types of discussion forums that can be used based on the needs of administrators and teachers. The most commonly used is "Standard forum for general use"

| - General                                     |                                                                                                    |                                                                                                    |
|-----------------------------------------------|----------------------------------------------------------------------------------------------------|----------------------------------------------------------------------------------------------------|
| Forum name*                                   |                                                                                                    |                                                                                                    |
| Description*                                  |                                                                                                    |                                                                                                    |
|                                               |                                                                                                    |                                                                                                    |
|                                               |                                                                                                    |                                                                                                    |
|                                               |                                                                                                    |                                                                                                    |
|                                               |                                                                                                    |                                                                                                    |
| Display description on course page            |                                                                                                    |                                                                                                    |
| Forum type ⑦                                  | Standard forum for general use                                                                     |                                                                                                    |
| Attachments and word count                    | Comple simple blocksolul     Each person posts one discussion     Q and A forum     Standard forum |                                                                                                    |
| Subscription and tracking                     | Standard forum orsprayed in a blog-like format<br>Standard forum for general use                   |                                                                                                    |
| 6. Additional settings                        |                                                                                                    |                                                                                                    |
| <ul> <li>Attachments and word co</li> </ul>   | ount                                                                                               |                                                                                                    |
| Maximum attachment size                       | 500KB •                                                                                            | These are the default                                                                                   |
| Maximum num ber of attachmen                  | its 9 v                                                                                            | Br                                                                                                    |
| Display word count                            | ⑦ No ▼                                                                                             | Different subscription options                                                                          |
| <ul> <li>Subscription and tracking</li> </ul> | 3                                                                                                  | exist for discussion forums<br>(Optional, forced, auto, or<br>disabled)                                 |
| Subscription mode                             | Optional subscription                                                                              | <ul> <li>Optional subscription -<br/>Participants can choose<br/>whether to be</li> </ul>               |
| Read tracking                                 | Optional •                                                                                         | subscribed<br>• Forced subscription -<br>Everyone is subscribed                                         |
| Post threshold for blocking                   | ng                                                                                                 | <ul> <li>and cannot unsubscribe</li> <li>Auto subscription -</li> <li>Everyone is subscribed</li> </ul> |
|                                               |                                                                                                    | initially but can choose                                                                                |
| - Grade                                       |                                                                                                    | time                                                                                                    |
| Grade category                                | Uncategorised v                                                                                    | Subscription disabled -<br>Subscriptions are not<br>allowed A subscription means that                   |
|                                               |                                                                                                    | participants will be notified<br>about any posts via email.                                             |
|                                               |                                                                                                    | Recommended: auto                                                                                       |
|                                               |                                                                                                    | teachers will be posting                                                                                |
|                                               |                                                                                                    | announcements on the forums)                                                                            |

- Activity completion

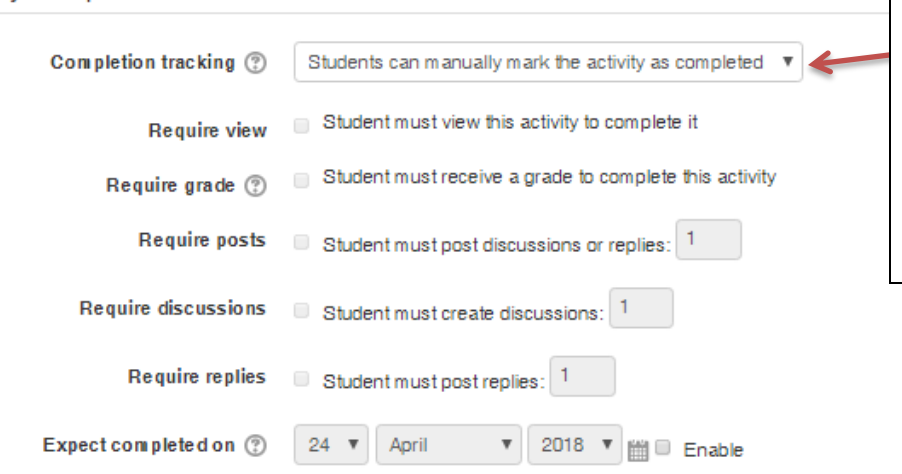

Depending on the format of the course, activity completion minimums can be set. For example, it can be mandatory in order to complete the activity to post one discussion or reply.

#### Adding a quiz in Moodle

- 1. Turn editing on
- 2. Click on "Add an activity or resource"
- 3. Select "Quiz"
- 4. Add information about the quiz

#### 🖌 Adding a new Quiz 🖲

| <sup>,</sup> General               |                                           |                                                    |
|------------------------------------|-------------------------------------------|----------------------------------------------------|
| Name*                              | Quiz                                      |                                                    |
| Description                        |                                           |                                                    |
|                                    |                                           |                                                    |
|                                    |                                           |                                                    |
|                                    |                                           |                                                    |
|                                    |                                           |                                                    |
| Display description on course page |                                           |                                                    |
| <sup>,</sup> Timing                |                                           |                                                    |
| Open the quiz ③                    | 26 • April • 2018 • 16 • 26 • 🛍 Enable    | The timing of the quiz<br>can be editing for it to |
| Close the quiz                     | 26 ▼ April ▼ 2018 ▼ 16 ▼ 26 ▼ 🛗 □ Enable  | open and close at a particular time.               |
| Time limit 🕐                       | 0 minutes v Enable                        | •                                                  |
| When time expires ⑦                | Open attempts are submitted automatically |                                                    |
| Submission grace period 🕐          | 1 days 🔻 🖉 Enable                         |                                                    |

| - Grade                                                                            |                                                                                |                                                                                                    |                                                                                                    |                                                    |
|------------------------------------------------------------------------------------|--------------------------------------------------------------------------------|----------------------------------------------------------------------------------------------------|----------------------------------------------------------------------------------------------------|----------------------------------------------------|
| Grade category 🤇<br>Attempts allowe<br>Grading method 🤇                            | <ul> <li>Uncategorised </li> <li>Unlimited </li> <li>Highest grade </li> </ul> | Configuring the number<br>quiz allowed, as well as t<br>(whether the highest gra<br>grade will be registered | of attempts for the<br>the grading method<br>ade or average<br>for example)                                   |                                                    |
| - Overall feedback 💿                                                               |                                                                                |                                                                                                    |                                                                                                    |                                                    |
| Grade boundary                                                                     | 100%                                                                           |                                                                                                    |                                                                                                    | 7                                                  |
| Feedback                                                                           |                                                                                | Feedback can boundary<br>EG: Feedback f<br>grade of 100%                                                     | be added here for every grade<br>for participants who receive a<br>, 75%, etc.                                |                                                    |
| Grade boundary                                                                     |                                                                                |                                                                                                    |                                                                                                    |                                                    |
| Feedback                                                                           |                                                                                |                                                                                                    |                                                                                                    |                                                    |
| <ul> <li>Restrict access</li> </ul>                                                |                                                                                |                                                                                                    |                                                                                                    |                                                    |
| Access restrictions                                                                | None Add restriction                                                           | <del>~</del>                                                                                                 | Access to the quiz can be<br>closed until participants<br>finish a certain number of<br>modules, for example, |                                                    |
| • Activity completion                                                              |                                                                                |                                                                                                    |                                                                                                    |                                                    |
| Completion tracking 🕐                                                              | Students can manually mark the ac                                              | ctivity as completed V                                                                                       | It is recommended to have                                                                                     | ve "Show activity as                               |
| Require view<br>Require grade ?<br>Require passing grade ?                         | Student must receive a grade to o Require passing grade  Or al                 | complete this activity                                                                                       | complete when condition<br>completion tracking espe<br>graded.                                                | ns are met" selected for<br>ecially if the quiz is |
| Expect completed on 🕐                                                              | 26 🔻 April 🔻 2018                                                              | • 🛗 🗆 Enable                                                                                                 |                                                                                                    |                                                    |
|                                                                                    | Save and return to course                                                      | Save and display Cancel                                                                                      |                                                                                                    |                                                    |
| <ol> <li>Click on "Save</li> <li>Click on the "</li> <li>Click on "Edit</li> </ol> | e and return to cour<br>Quiz" in the course<br>c quiz" to begin addi           | rse"<br>room<br>ing questions                                                                                |                                                                                                    |                                                    |
| Grading method: Highest gr                                                         | ade                                                                            |                                                                                                    |                                                                                                    |                                                    |
| No questions have been added                                                       | i vet                                                                          |                                                                                                    |                                                                                                    |                                                    |

Edit quiz

8. Click on "Add" in the right-hand corner to begin adding questions

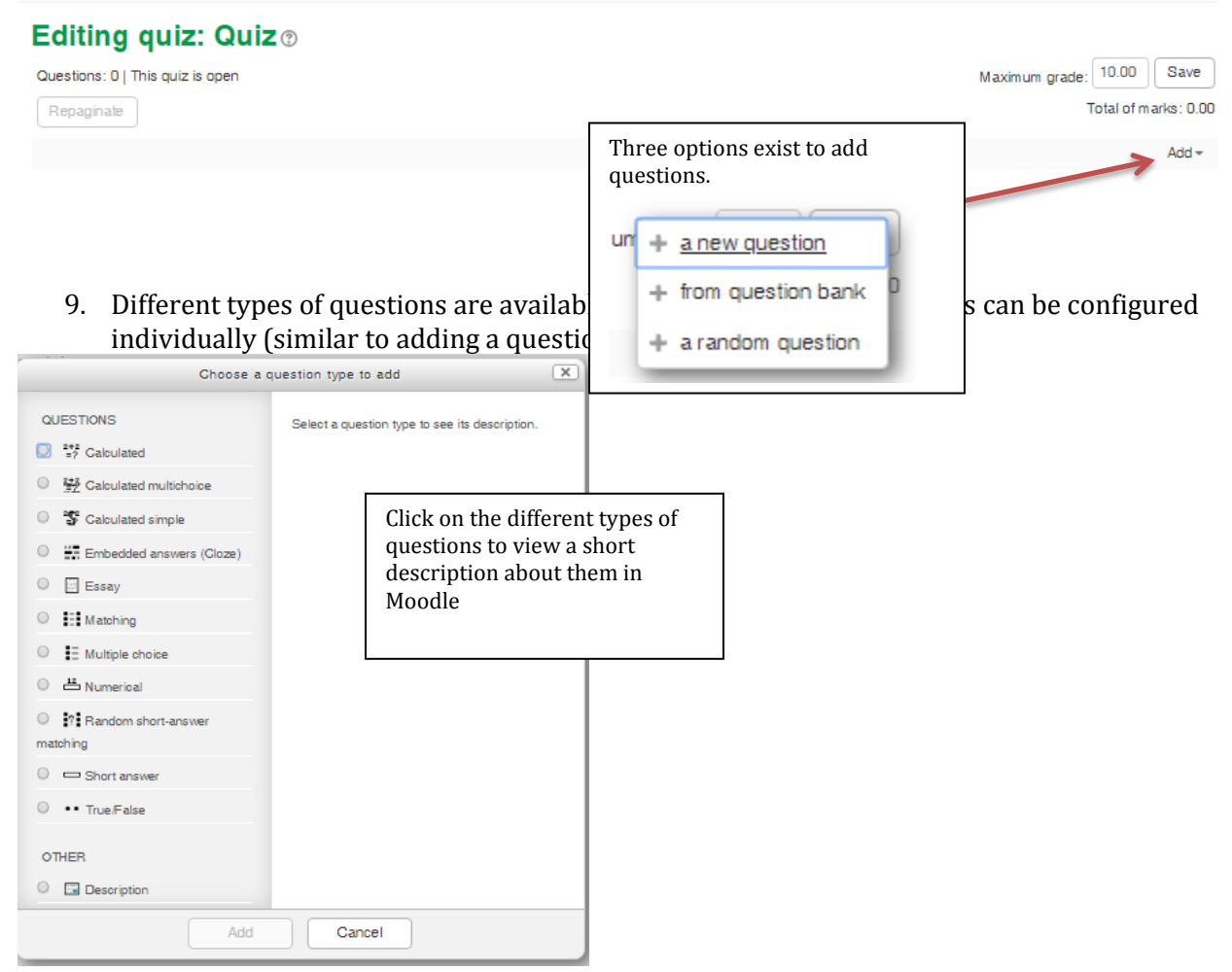

## Managing the course

Adding or removing a minimum grade for a course

- 1. Moodle allows you to set minimum grades for each module's quizzes. This lets you set the "passing" grade for a module.
- 2. On the left-side panel, under "Administration" and "Course Administration", turn editing ON

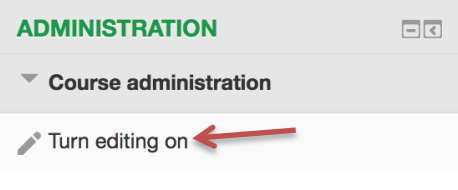

3. Choose the module you want to edit, click "Edit" and choose "Edit settings"

| Module 1: Legal Reform 🖉                                                                                                    |                     | Edi           | $\square$ |
|----------------------------------------------------------------------------------------------------|---------------------|---------------|-----------|
| A core step to implementing the Protocol is to develop legislative, administrative and policy measures to operationalize its provi                                                                                                    | sions 🌸             | Edit settings |           |
| level. In Module 1, you will learn about indicative steps of legal reform to take, and options to consider in defining a best-fit app specific national ABS priorities and potential.                                                                             | roach →             | Move right    |           |
|                                                                                                    | ٢                   | Hide          |           |
|                                                                                                    | 20                  | Duplicate     | 62        |
| Module 2: Policy Setting 🖉                                                                                                    | 2.                  | Assign roles  | 23        |
| Defining an ABS policy or strategy is a key first step to take in implementing the Nagoya Protocol. In module 2 you will learn use<br>policy-setting process, consider range of possible ABS policy objectives and approaches and read about some ABS policies de | əful si<br>əvelor × | Delete        |           |

4. Under Activity Completion, allow completion tracking for both "Require View" and "Require Grade". Set a minimum score (we recommend 70 out of 100).

| <ul> <li>Activity completion</li> </ul> |                                                                                                    |
|-----------------------------------------|----------------------------------------------------------------------------------------------------|
| Completion options locked               | This activity has already been marked as completed for 2 participant(s). Changing completion options will erase their<br>completion state and may cause confusion. Thus the options have been locked and should not be unlocked unless<br>absolutely necessary. |
|                                         | Unlock completion options                                                                                                    |
| Completion tracking ⑦                   | Show activity as complete when conditions are met                                                                                                    |
| Require view                            | g Student must view this activity to complete it                                                                                                    |
| Require grade ⑦                         | $_{\ensuremath{\varnothing}}$ Student must receive a grade to complete this activity                                                                                                    |
| Require minimum score 💮                 | 60 Disable                                                                                                    |
| Require status ⑦                        | Passed                                                                                                    |
|                                         | Completed                                                                                                    |
| Expect completed on ⑦                   | 17 ‡ April ‡ 2018 ‡ 🛗 🗉 Enable                                                                                                    |

- 5. To remove the minimum score requirement, click "Disable"
- 6. In the same section, you can edit course completion settings. Not only do you have to set a minimum score, you have to click both "Passed" and "Completed" for the course to be marked as complete when the participant opens, completes, and passes the module.

#### Viewing participant grades

Under "Administration", select "Grades". Under "Grader report", you'll be able to access the grades of all participants who have attempted the quiz.

| Grader report                                                                            |                    |                              |                          |                         |                                     |
|------------------------------------------------------------------------------------------|--------------------|------------------------------|--------------------------|-------------------------|-------------------------------------|
| All participants: 23/23                                                                  |                    |                              |                          |                         |                                     |
| Firstname:<br>All A B C D E F G H I J K L M<br>Surname:<br>All A B C D E F G H I J K L M | I N O P<br>I N O P | QR STU VWXYZ<br>QR STU VWXYZ |                          |                         |                                     |
|                                                                                          |                    |                              | Asia Course: Establishin | ng 🖃                    |                                     |
| Surname 🔺 Firstiname                                                                     |                    | Email address                | 📕 1. Legal Reform 🖨 🖉    | 🐮 2. Policy Setting 🌲 🖉 | 📕 3. Institutional Arrangements 🌩 🧷 |
| Belal alhayek                                                                            |                    | bilal.alhayek@hotmail.com    | - Q,                     | - Q                     | - Q                                 |
| Ajar Buditama                                                                            |                    | buditam a @ windowslive.com  | - Q,                     | - Q                     | - Q                                 |
| Chencho Darji                                                                            | ■ 2                | dorjichencho @gm ail.com     | 100.00 q,                | - Q                     | - Q                                 |
| Saba Hajizadeh                                                                           |                    | hajizas @mcmaster.ca         | - Q,                     | - Q,                    | - Q                                 |
| thi hong                                                                                 | ■ 2                | ntht1981@gmail.com           | - 0,                     | - Q                     | - Q                                 |
| Ehsan Kamrani                                                                            | ■ 2                | Ehsan.Kamrani1347@gmail.com  | - 0,                     | - Q                     | - Q                                 |
| Minahil Khan                                                                             | ■ 2                | minahilkhan @rsilpak.org     | - Q,                     | - Q                     | - Q                                 |
| Shyama Kuriakose                                                                         |                    | shyamakuriakose@gmail.com    | - Q,                     | - Q                     | - Q                                 |
| C Edna Maguigad                                                                          |                    | ednamaguigad @gmail.com      | 88.88 Q                  | 83.33 Q                 | - Q                                 |

For most courses, participants can attempt the quizzes as many times as they would like. However, only their highest grade will registered on the transcript.

#### **Course reports**

Moodle generates various reports related to activity completion, live logs (live report on users' access to the course), etc. In order to track activity completion, click on "Reports", then select "Activity Report"

| ADMINISTRATION                                          | - < |
|---------------------------------------------------------|-----|
| Course administration                                   |     |
| Turn editing on                                         |     |
| Edit settings                                           |     |
| Course completion                                       |     |
| ▶ Users                                                 |     |
| LUnenrol me from Asia Course on ABS Legal<br>Frameworks |     |
| T Filters                                               |     |
| ▼ Reports                                               |     |
| Course completion                                       |     |
| 🗐 Logs                                                  |     |
| 🗊 Live logs                                             |     |
| Activity report                                         |     |
| Course participation                                    |     |
| 🖆 Activity completion 🗲                                 |     |
| Statistics                                              |     |

# The report displays activity completion by indicating a checkmark for the activity.oNote that activity completion requirements can be previously determined

| Fistname / Surname  | Email address                   | 1. Legal Reform 📕       | 2. Policy Setting 📕 | nal Arrangements 📕 | ienetic Resources 📕 | 5. Benefit-sharing 📕 | 6. Compliance 📕 | us Peoples and 🜻 |
|---------------------|---------------------------------|-------------------------|---------------------|--------------------|---------------------|----------------------|-----------------|------------------|
| Belal alhayek       | bilal.alhayek@hotmail.com       |                         |                     |                    |                     |                      |                 |                  |
| Ajar Buditama       | buditama@windowslive.com        |                         |                     |                    |                     |                      |                 |                  |
| Chencho Dorji       | dorjichencho@gmail.com          | $\overline{\checkmark}$ |                     |                    |                     |                      |                 |                  |
| Saba Hajizadeh      | hajizas@mcmaster.ca             |                         |                     |                    |                     |                      |                 |                  |
| thi hong            | ntht1981@gmail.com              |                         |                     |                    |                     |                      |                 |                  |
| Ehsan Kamrani       | Ehsan.Kamrani1347@gmail.com     |                         |                     |                    |                     |                      |                 |                  |
| Minahil Khan        | minahilkhan @rsilpak.org        |                         |                     |                    |                     |                      |                 |                  |
| Shyama Kuriakose    | shyamakuriakose@gmail.com       |                         |                     |                    |                     |                      |                 |                  |
| Edna Maguigad       | ednamaguigad @gmail.com         | $\overline{\checkmark}$ | <b>S</b>            |                    |                     |                      |                 |                  |
| Ali Mansoor         | aabbas@sce.gov.bh               |                         |                     |                    |                     |                      |                 |                  |
| Marina Melanidis    | marina.melanidis.intern@cbd.int |                         |                     |                    |                     |                      |                 |                  |
| Issei Nakahara      | issei_nakahara@env.go.jp        | $\overline{\checkmark}$ |                     |                    |                     |                      |                 |                  |
| NINI                | ninithinn2014@gmail.com         |                         |                     |                    |                     |                      |                 |                  |
| Huifang Peng        | peng.huifang@mep.gov.cn         |                         |                     |                    |                     |                      |                 |                  |
| Kongchay Phimmakong | kongchaybeechan@yahoo.com       |                         |                     |                    |                     |                      |                 |                  |

## **Miscellaneous**

## Viewing the course as a participant

To view the course as a participant, click on "switch role" at the bottom of the left-hand side menu.

| Question bank        |
|----------------------|
| * Switch role to     |
| 2 Course Instructor  |
| Ron-editing teacher  |
| 1 Course Participant |
| 1 Guest              |
| My profile settings  |
| ADD A BLOCK          |
| Add 📩                |

To return to your role as "course administrator", click on "return to my role" on your profile at the top right of your screen.

#### **Creating bold text**

• Use  $\leq b \geq$  before the text you want to make bold, and  $\leq /b \geq$  at the end of the text (See example below)

#### **Creating an unordered list**

- Use before the text you want to order into a list (with bullet points)
- Use at the end of the text
- Use to add a new list item and to signal the end of the list item

(See example below)

#### **Creating an ordered list**

- Use at the beginning of the text you want to order into a list (with numbered points)
- Use at the end of the text

• Use to add a new list item and to signal the end of the list item (See example below)

#### **Creating a new paragraph**

- The tag is used to create a new paragraph
- Use to end the paragraph

(See example below)

#### INPUT:

<b>OBJETIVOS </b>

Al final del curso, los participantes serán capaces de:

cli>describir el concepto de APB y su formulación en el marco del Protocolo de Nagoya; identificar la variedad de objetivos de política con respeto a APB e identificar las alternativas legales para cumplir tales objetivos;

di>identificar los elementos clave del Protocolo y las estrategias legales utilizadas por los países hasta la fecha, así como las alternativas disponibles para operacionalizar dichos elementos;asesorar con respeto a las acciones que pueden ser tomadas para facilitar la preparación de textos jurídicos y procesos inclusivos de consulta de actores relevantes;

#### OBJETIVOS

#### **OUTPUT:**

Al final del curso, los participantes serán capaces de:

- describir el concepto de APB y su formulación en el marco del Protocolo de Nagoya; identificar la variedad de objetivos de política con respeto a APB e identificar las alternativas legales para cumplir tales objetivos;
- identificar los elementos clave del Protocolo y las estrategias legales utilizadas por los países hasta la fecha, así como las alternativas disponibles para operacionalizar dichos elementos;
- asesorar con respeto a las acciones que pueden ser tomadas para facilitar la preparación de textos jurídicos y procesos inclusivos de consulta de actores relevantes;
- elaborar hojas de ruta enfocadas en la situación de sus propios países y regiones, que resalten las acciones prioritarias que deben ser tomadas en cuenta para avanzar los procesos nacionales (legislativos y regulatorios) para la implementación del Protocolo.

#### Embedding a video from YouTube

- 1. Search for and find the video you want to embed through YouTube
- 2. Click on "Share", and then select "Embed"

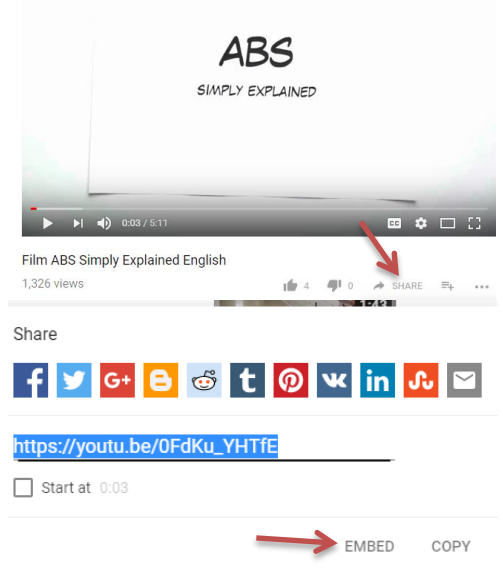

3. Copy the information (highlighted here in blue)

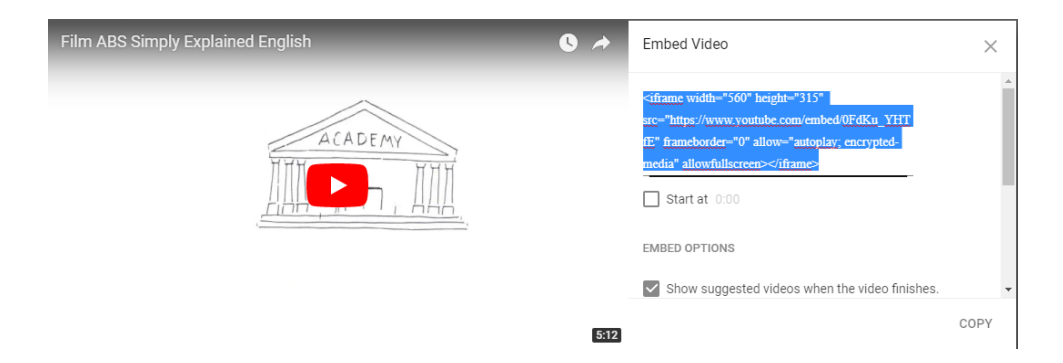

#### On the course website:

4. Scroll to the bottom of the page and select "Add an activity or resource"

| ÷                              |                                                                                                    |                                                                                   |                                                                                             |                                                                         | Edit≁                                   | $\checkmark$ |
|--------------------------------|----------------------------------------------------------------------------------------------------|-----------------------------------------------------------------------------------|---------------------------------------------------------------------------------------------|-------------------------------------------------------------------------|-----------------------------------------|--------------|
| 🖮 Acc                          | essing the Course Offline 🖉                                                                                                    |                                                                                   |                                                                                             |                                                                         | Edit∓                                   |              |
| lf you<br>prob                 | are unable to work through the m<br>ems, you can download the trainin                                                                                     | odules while conn<br>g modules and ru                                             | ected to the Internet and<br>h them offline.                                                | are having Internet cor                                                 | nectivity                               |              |
| For i<br>this                  | nstructions on how to run the cours<br>older. Please feel free to contact th                                                                              | e offline, please r<br>ie help desk for ar                                        | efer to the PDF "Instruction<br>and additional support.                                     | ons - Offline Learning"                                                 | found insid                             | te           |
| NOT<br>you i<br>plea<br>will r | E: in order to award a certificate of<br>un the activity offline, there will be<br>te take a screenshot of your compl<br>anually update the grade book to | completion for thi<br>no record of comp<br>etion screen and<br>reflect your compl | s course, all modules mu<br>letion. Therefore, once y<br>email the image to yasme<br>etion. | st be successfully com<br>ou complete any modu<br>en.shahzadeh.intern @ | pleted. If<br>le offline,<br>cbd.int. W | le           |
|                                |                                                                                                    |                                                                                   |                                                                                             | → + <u>Add an act</u>                                                   | vity or res                             | ource        |
| 5. Add a "Label"               | (under Resources)                                                                                                    | )                                                                                 |                                                                                             |                                                                         |                                         |              |
|                                | RESOURCES                                                                                                    |                                                                                   |                                                                                             |                                                                         |                                         |              |
|                                | O Book                                                                                                    |                                                                                   |                                                                                             |                                                                         |                                         |              |
|                                | O File                                                                                                    |                                                                                   |                                                                                             |                                                                         |                                         |              |
|                                | O 📄 Folder                                                                                                    |                                                                                   |                                                                                             |                                                                         |                                         |              |
|                                | O 💾 IMS content pack                                                                                                    | age                                                                               |                                                                                             |                                                                         |                                         |              |
|                                | 💽 🔗 Label ←                                                                                                    |                                                                                   |                                                                                             |                                                                         |                                         |              |
|                                | Page                                                                                                    |                                                                                   |                                                                                             |                                                                         |                                         |              |
|                                |                                                                                                    | -                                                                                 |                                                                                             |                                                                         |                                         |              |
|                                |                                                                                                    | Add                                                                               | Cancel                                                                                      |                                                                         |                                         |              |

6. Paste the information copied from YouTube into the "Label text" field.

| General                |                                                                                                    |
|------------------------|----------------------------------------------------------------------------------------------------|
| Label text*            | <iiframe <br="" height="315" src="https://www.youtube.com/embed/QEdKu_YHTTE" width="560">frameborder="0" allow="autoplay; encrypted-media" allowfullscreen&gt;</iiframe> |
| Common module settings | HTML format                                                                                                    |
| Restrict access        |                                                                                                    |
| - Activity completion  |                                                                                                    |
| Completion tracking ⑦  | Students can manually mark the activity as completed v                                                                                                    |
|                        |                                                                                                    |
| Expect completed on ⑦  |                                                                                                    |

7. You can choose whether students can manually mark the activity as completed, or if you do not need activity completion for this video to be on.

| <ul> <li>Activity completion</li> </ul> |                                                        |
|-----------------------------------------|--------------------------------------------------------|
| Completion tracking ⑦                   | Students can manually mark the activity as completed 🔻 |
|                                         | Do not indicate activity completion                    |
| Expect completed on ⑦                   | Students can manually mark the activity as completed   |

8. Select "Save and return to course"

#### Creating a course backup

Course backups can be used either as a precaution when making changes to the course, or to copy an existing course.

If you are creating a course backup in order to create an identical course, it would be best to back up the existing course without including the information of current users.

#### 1. Click on "Backup"

| ADMINISTRATION                              |                        |
|---------------------------------------------|------------------------|
| Course administration                       |                        |
|                                             |                        |
| Edit settings                               | LESSONS                |
| 4 Course completion                         |                        |
| ▶ Users                                     | 1. Legal Reform        |
| I Lingaral ma from Asia Cauras as APP Logal | 2. Policy Setting      |
| Frameworks                                  | 3. Institutional Arran |
| T Filters                                   | 4. Access to Genetic   |
| h Reports                                   | 5. Benefit-sharing     |
| r nepula                                    | 6. Compliance          |
| Grades                                      | 7. Indigenous People   |
| 🟦 Backup 🛑                                  | 📕 8. Supportive Measu  |
| 🛃 Restore                                   |                        |
| 🛃 Import                                    | RESOURCES AND TOOLS    |

2. The first step (Initial settings) looks at aspects of the course you want to include in the backup

|                                  | 1. Initial settings 🕨 2. S | Schema settings 🕨 3. Confirmation and review 🕨 4. Perform backup 🕨                                                                          | 5. Complete             |
|----------------------------------|----------------------------|----------------------------------------------------------------------------------------------------|-------------------------|
| Backup settings                  |                            |                                                                                                    |                         |
| IMS Common Cartridge 1.1         |                            | Depending on whether or not                                                                                                    |                         |
| Include enrolled users           |                            | you choose to use the backup to                                                                                                    |                         |
| Anonymize user information       |                            | set up an identical course, if you<br>want to create a course backup<br>just in case, you can choose to<br>back up enrolled users and their |                         |
| Include user role assignments    |                            |                                                                                                    |                         |
| Include activities and resources |                            |                                                                                                    |                         |
| Include blocks                   | 8                          | data.                                                                                                    |                         |
| Include filters                  |                            |                                                                                                    |                         |
| Include comments                 |                            |                                                                                                    |                         |
| Include badges                   |                            |                                                                                                    |                         |
| Include calendar events          |                            |                                                                                                    |                         |
| Include user completion details  |                            |                                                                                                    |                         |
| Include course logs              |                            |                                                                                                    |                         |
| Include grade history            |                            |                                                                                                    |                         |
| Include question bank            |                            |                                                                                                    |                         |
|                                  | Cancel                     |                                                                                                    | Jump to final step Next |

3. The second step looks at whether or not you want to back up user data. You can choose to back up user data for the different lessons and activities

Include:

| Select                                                            | All / None (Show type options) |           |   | Select | All / None |
|-------------------------------------------------------------------|--------------------------------|-----------|---|--------|------------|
|                                                                   |                                |           |   |        |            |
| Establishing Legal Frameworks to<br>Implement the Nagoya Protocol |                                | User data | 2 |        |            |
| LESSONS 🎸                                                         | 8                              | -         |   |        |            |
| 1. Legal Reform 📲                                                 | 8                              |           |   |        |            |
| 2. Policy Setting 📕                                               | 8                              | -         | 8 |        |            |
| 3. Institutional Arrangements 🔫                                   | 8                              | -         | ۲ |        |            |
| 4. Access to Genetic Resources 🔫                                  | ×                              | -         |   |        |            |
| 5. Benefit-sharing 🔫                                              | ×                              | -         | ۲ |        |            |
| 6. Compliance 🔫                                                   | 8                              | -         |   |        |            |
| 7. Indigenous Peoples and Local<br>Communities                    |                                |           | Ø |        |            |

#### Manually assigning a grade:

- 1. Select "Grades"
- 2. Open the "Grader report"
- 3. Locate the participant you want to make a grade change for and click on the "Pencil" icon

| Yasmeen Shahzadeh     | ■ ∠ | shahzadeh.yasmeen@gmail.com      | - Q             |
|-----------------------|-----|----------------------------------|-----------------|
| Yasmeen Shahzadeh     |     | yasmeen.shahzadeh.intern@cbd.int | 100.00 <b>Q</b> |
| ruliyana susanti      | ■ ∠ | ruliyanas @gm ail.com            | - Q             |
| Kristina Taboulchanas | ■ ∠ | Kristina.taboulchanas@cbd.int    | 0.00 Q          |
| Giulia Zevi           | ■ ∠ | gzevi@idlo.int                   | 0.00 Q          |

4. If you want to make a change to their grade in Module 3, for example, click on "Override All / None". Checking this box will allow you to make manual changes to the grade.

|                               | Yasmeen Sh                                                                                   | ahzadeh                         |          |                                              |                                                                                        |
|-------------------------------|----------------------------------------------------------------------------------------------|---------------------------------|----------|----------------------------------------------|----------------------------------------------------------------------------------------|
| ◀ Yolanda Saito               | Update                                                                                       |                                 |          | Yasmeen Shahzadeh 🕨                          |                                                                                        |
| Grade item                    | Grade category                                                                               | Range Grade                     | Feedback | Override Exclude<br>All / All /<br>None None | The "Exclude" option will                                                              |
| 🖉 📕 1. Legal Reform           | Asia Course: Establishing<br>Legal Frameworks to<br>Implement the Nagoya<br>Protocol         | 0.00 -<br>100.00<br>Q           |          |                                              | from the total grade for the course                                                    |
| 🧷 📕 2. Policy Setting         | Asia Course: Establishing<br>Legal Frameworks to<br>Implement the Nagoya<br>Protocol         | 0.00 -<br>100.00 <b>Q</b>       |          |                                              | The "Override" option means that the grade manually                                    |
| 🔏 🎦 3. Institutional Arrangen | ents Asia Course: Establishing<br>Legal Frameworks to<br>Implement the Nagoya<br>Protocol    | 0.00 - 37.50<br>100.02 <b>Q</b> |          | × ·                                          | entered will override any<br>automatically generated<br>grades. If the participant re- |
| 🖉 🎽 4. Access to Genetic Re:  | sources Asia Course: Establishing<br>Legal Frameworks to<br>Implement the Nagoya<br>Protocol | 0.00 -<br>100.00<br>Q           |          |                                              | attempts the module, their<br>grade will not register unless                           |
| 5. Edit the va                | lue in the "Grade" and t                                                                     | hen save t                      | he page. |                                              | the box is unchecked.                                                                  |

6. The manually entered grade will appear on the Grader report but the cell w orange

| 70.00 🗨        |
|----------------|
| - Q            |
| 37.50 <b>Q</b> |

#### Log in as a participant:

Logging in as a participant can be useful to get a better sense of what the participant can see. This is useful for troubleshooting.

1. Under Administration on the left-hand side panel, scroll to Site Administration and select "Users"

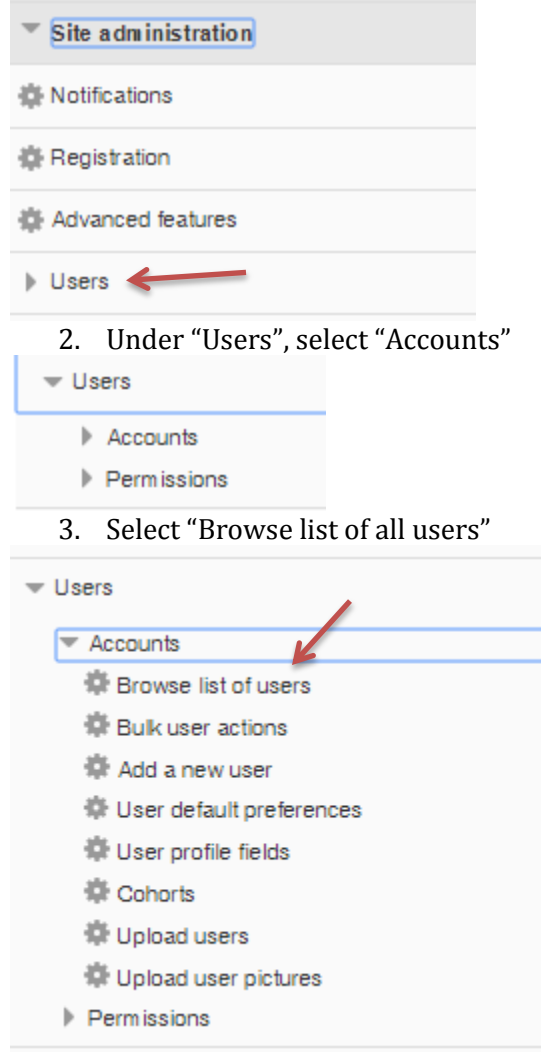

4. In this page, you can search for the user you are trying to log in as

| This is the total<br>number of accounts<br>on the platform<br>1055 Users |                                 |                  |                                 |                                       |                                |                 |               |
|--------------------------------------------------------------------------|---------------------------------|------------------|---------------------------------|---------------------------------------|--------------------------------|-----------------|---------------|
|                                                                          | Page: 1 2 3 4 5 6 7 8 9 10 11 1 | 2 13 14 15 16 17 | 1836 (Next)                     |                                       | _                              |                 |               |
| -New filter                                                              |                                 |                  | Here, you can                   | search for                            |                                |                 |               |
|                                                                          |                                 |                  | the name or e                   | email of the                          |                                |                 |               |
| User full name                                                           | contains 🔻                      | <del>&lt;</del>  | <ul> <li>participant</li> </ul> | ,                                     | This refers t                  | o the           | e last        |
|                                                                          | Add filter                      | l                |                                 | · · · · · · · · · · · · · · · · · · · | time this pai<br>logged into t | rticip<br>he p: | oant<br>ortal |
|                                                                          | Show more                       |                  |                                 | K                                     |                                |                 |               |
| First name / Surname                                                     | Email address                   | City/town        | Country                         | Last access                           | Edit                           | t               |               |
| as                                                                       | freelife_3000@yahoo.com         |                  |                                 | 1 year 24 days                        | ×                              | • •             |               |
| as                                                                       | sabahalzaman@yahoo.com          |                  |                                 | 46 days 6 hours                       | ×                              | • •             |               |
| Abdirizak Mohamed                                                        | office.env.opm @gm ail.com      |                  |                                 | 87 days 21 hour                       | rs X                           | • •             |               |
| Abdul-Hakim Aulaiah                                                      | hak132001@gmail.com             |                  |                                 | 175 days 12 ho                        | urs X                          | • •             |               |
|                                                                          |                                 |                  |                                 |                                       |                                |                 |               |

- 5. Search the name of the participant (or their email) and hit "Enter"
- 6. After searching the name, the list of users will come up. Click on the name of the participant you are searching for.

| 2 / 1056 Users                     |                                                                         |           |         |                |       |
|------------------------------------|-------------------------------------------------------------------------|-----------|---------|----------------|-------|
| New filter                         |                                                                         |           |         |                |       |
| User full nam                      | e contains V                                                            |           |         |                |       |
|                                    | Add filter                                                              |           |         |                |       |
|                                    | Show more                                                               |           |         |                |       |
| Active filters                     |                                                                         |           |         |                |       |
|                                    | User full name contains "yasmeen"<br>Remove selected Remove all fillers |           |         |                |       |
| First name / Surname               | Email address                                                           | City/town | Country | Last access    | Edit  |
| Yasmeen Shahzadeh                  | yasmeen.shahzadeh.intern@cbd.int                                        |           |         | now            | ¢     |
| Yasmeen Shahzade<br>Add a new user | shahzadeh.yasmeen ©gm ail.com                                           |           |         | 6 days 2 hours | X © ÷ |

7. You will be able to see a list of the courses the user is enrolled in. In the bottom left corner, select "Log in as".

| NAVIGATION<br>Home<br>= My home                                                                                                    |                                      | Yasmeen Shah:                                                    | zade                                              | h                                                                                                    |
|----------------------------------------------------------------------------------------------------|--------------------------------------|------------------------------------------------------------------|---------------------------------------------------|----------------------------------------------------------------------------------------------------|
| Site pages     My profile     My courses     Users     Vasmeen Shahzadeh     View profile     Forum posts     Messages     Notes     Courses |                                      | Enail a<br>Course p<br>First access<br>Last access<br>Last IP ac | ldress<br>rofiles<br>lo site<br>lo site<br>ldress | shahzadeh yasmeen @gm all.com<br>Cours D'Auto-Apprentseage: Élaboration de Mesures pour la N<br>ELABORATION DE MESURES POUR LA MISE EN (EUVRE (<br>to Implement the Nagoya Protocol<br>Wednesday, 25 Abruary 2018, 305 PM (63 days 1 hour)<br>Thursday, 26 April 2018, 3:13 PM (6 days 2 hours)<br>69 90.183 226<br>Send a message |
| ADMINISTRATION                                                                                                    |                                      |                                                                  |                                                   |                                                                                                    |
| <ul> <li>Edit profile</li> <li>Roles</li> </ul>                                                                                              |                                      |                                                                  |                                                   |                                                                                                    |
| Messaging     Activity reports     Log in as     My profile settings                                                                         | Clicking h<br>allow you<br>the user. | ere will<br>to log in as                                         |                                                   |                                                                                                    |

8. The platform will redirect you to the home page. You will be able to view courses, modules, and all activities just as the user would be able to see them.

| Yasmeen Shahzadeh<br>You are logged in as Yasmeen Shahzadeh | < | The name of the user you are viewing as |
|-------------------------------------------------------------|---|-----------------------------------------|

CBD Website English (en) -

9. In order to get out of this viewing setting, you need to log out of the platform, and then log in again.

## Making a course available offline

Participants in some countries often have trouble accessing the modules due to Internet connectivity issues. For this reason, the modules can be uploaded for offline use.

For this, you will need the original zipped SCORM packages for the modules you want to upload.

- 1. Turn editing on
- 2. Scroll to the bottom of the course page and click on "Add an activity or resource"
- 3. Add a Folder

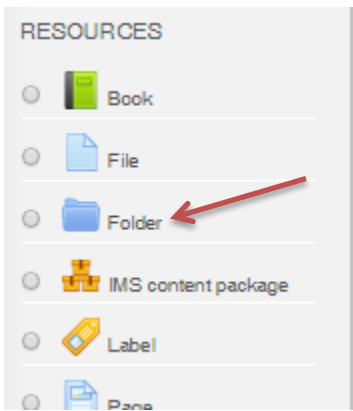

4. Update the title and description (see sample below)

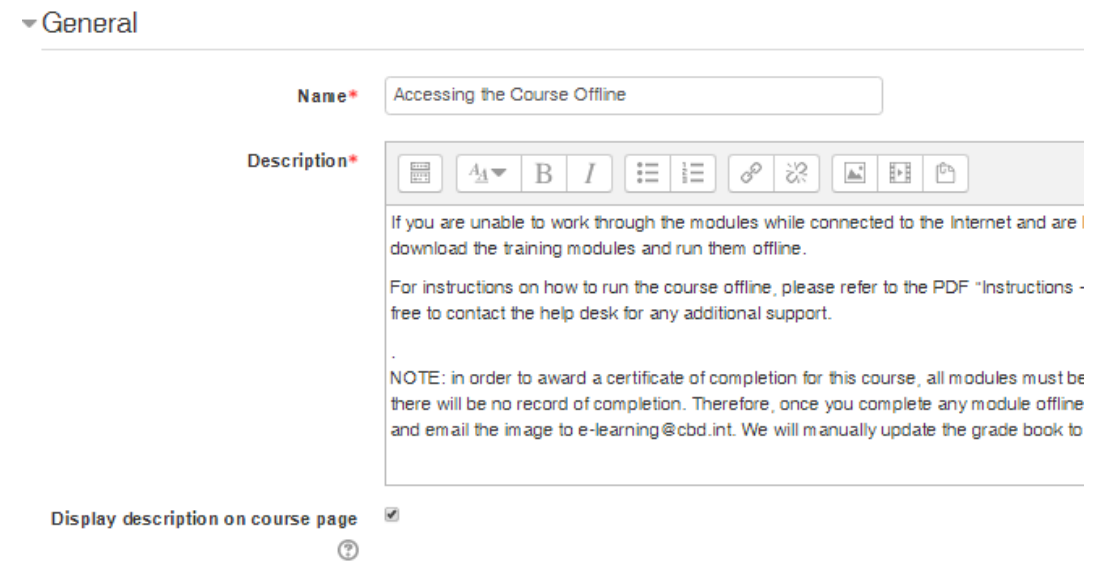

5. Upload the SCORM package zip file

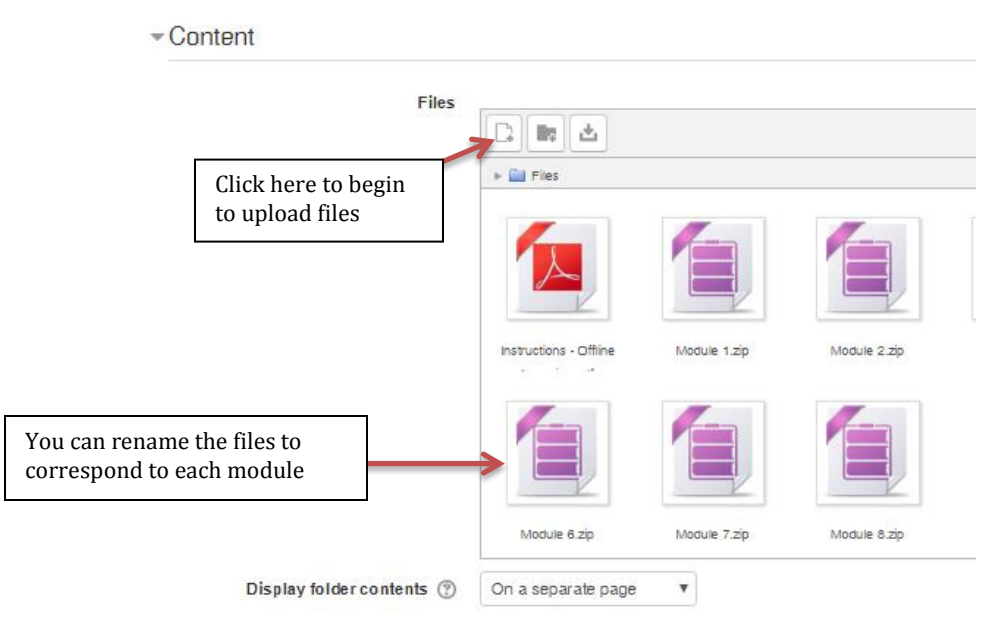

- 6. You can choose to not indicate activity completion for this activity
- 7. Click on Save and return to course

When you open the folder, it should appear like this:

## Accessing the Course Offline

If you are unable to work through the modules while connected to the Internet and offline.

For instructions on how to run the course offline, please refer to the PDF "Instructii additional support.

NOTE: in order to award a certificate of completion for this course, all modules mu Therefore, once you complete any module offline, please take a screenshot of you book to reflect your completion.

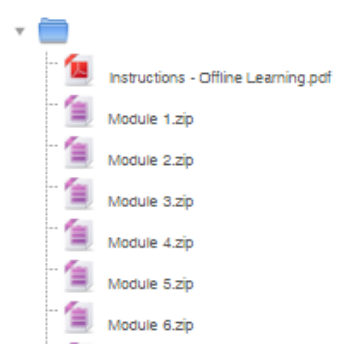

Participants can download and run the course offline:

- 1. Download the zip file by double clicking on the file
- 2. Unzip the file
- 3. Double click on story\_html5 to run the module (it will launch in your Internet browser)
  - a. To run the module on a Mac, try story.html or story.html5

A guide on how to run the course offline exists and should be uploaded alongside the modules.

If when attempting to download the file it the link appears to be broken, delete the SCORM package for the module and re-upload it.

# Additional resources for more advanced Moodling

- A comprehensive Moodle online guide on using Moodle 2.8 https://docs.moodle.org/28/en/About\_Moodle\_FAQ
- Setting up a quiz in Moodle 2.8 <u>https://www.youtube.com/watch?v=\_NtwSvM3LMw</u>
- Additional information on enrolling users in Moodle 2.8 <u>https://www.youtube.com/watch?v=zJApkOlRM1E</u>
- Additional resources on using Moodle 2.8 as a teacher <u>https://moodle.cnc.bc.ca/pluginfile.php/2/course/section/13/Moodle2\_8%20manual.pdf</u>
  - This guide has some useful information on the Gradebook in Moodle 2.8, and on adding an assignment!
- Additional information on features available in Moodle 2.8 https://docs.moodle.org/28/en/New\_features
- Manually editing a grade or overriding an existing one <u>https://www.umass.edu/it/support/moodle/manually-edit-grades-and-grade-overrides-moodle</u>
- Brief e-learning handout http://ceulearning.ceu.edu/pluginfile.php/9061/mod\_resource/content/9/elearning%20handout\_moodle%203.2.pdf?forcedownload=1
- E-Learning handout on Discussion Forums http://ceulearning.ceu.edu/pluginfile.php/42641/mod\_resource/content/4/Teacher%20G uide%20-%20Forums%20-%203.2.pdf?forcedownload=1
- E-Learning handout on Assignments http://ceulearning.ceu.edu/pluginfile.php/102865/mod\_resource/content/3/Teacher%20 Guide%20-%20Assignments%203.2.pdf